## **Secure Print Option**

You can user the "**SON SecurePrint**" printer to send a job to the server and then retrieve it from any SON Managed Printer that has a badge reader. Please not that these jobs are only held on the server for 2 hours so be sure to retrieve it within that time.

In the application you wish to print from, go to **Print** menu, select **SON SecurePrint** from the printer list. The example displayed is from MS Word.

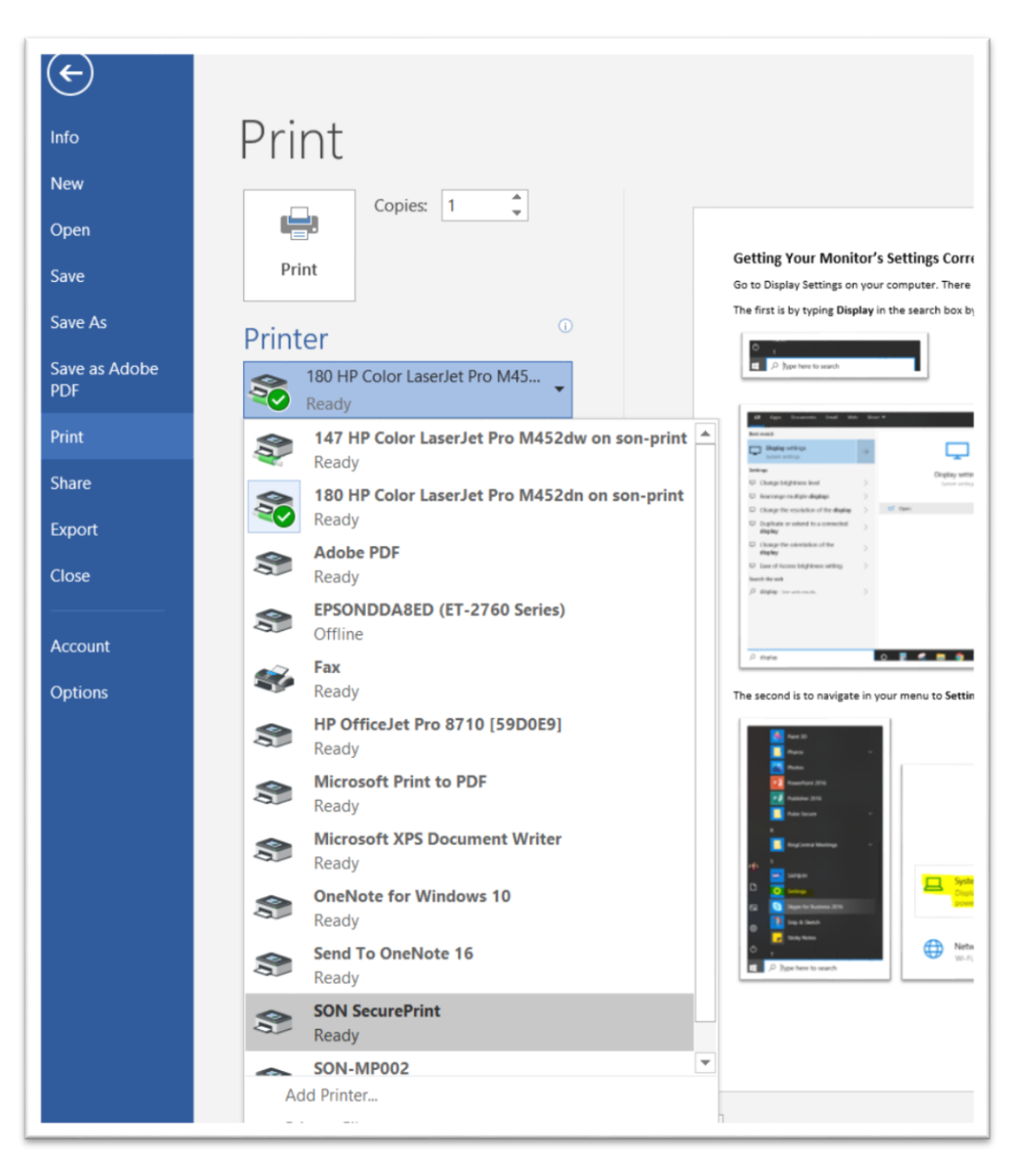

Make any adjustments to paper size, color or black/white, page orientation, dual sided, how many copies you need, etc.

## Then click **PRINT**

Next – go to the copier style printer that you want your document to print from (remember it must have a badge swipe reader). Swipe your Badge!

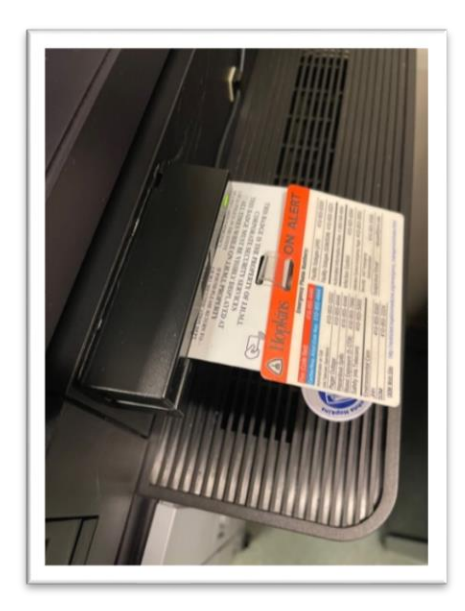

Confirm your billing cost center – for this example, there is only one option. If you have multiple options, choose the correct cost center for the print job. The click on **OK**.

|       |                       | Review Billing<br>Ready son-mp002.win.ad.jhu.edu |        | ?  |
|-------|-----------------------|--------------------------------------------------|--------|----|
| You h | ave permissions to or | ly one cost center:                              |        |    |
| 1651  | 000001 - SON- Acade   | nic Affairs                                      |        |    |
|       |                       |                                                  |        |    |
|       |                       |                                                  | Cancel | ок |

## Click on **PRINT RELEASE**

| and a sign of |               |      |          | 4.2             |
|---------------|---------------|------|----------|-----------------|
| -             | Print Release | Сору | Scan     | Constant of the |
|               |               |      | <u>~</u> |                 |
|               | Prin          | it   | Fax      |                 |
|               |               |      |          |                 |
| 002.wi        | n.ad.jhu.edu  |      | 1        | () Cop          |
|               |               |      |          |                 |

Choose the file you wish to print based on what you have sent to the **SON SecurePrint**. Once the file is selected, click on **Print** at the bottom of the displayed screen

| Desumonts                              | Microsoft Word - MonitorDisplaySettings<br>16:24:36 |     |  |
|----------------------------------------|-----------------------------------------------------|-----|--|
| Wcrosoft Word - MonitorDisplaySettings |                                                     |     |  |
|                                        | Printing document Account Print Print               | All |  |

Wait for your print to finish and remove from the printer.